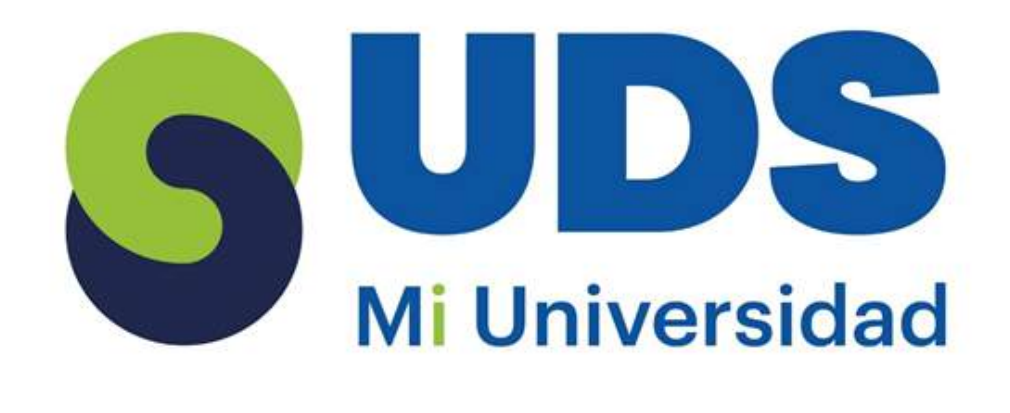

## Súper Nota.

Nombre del Alumno: Karla Lilian Martínez Bustamante. Nombre del tema: Unidad I Y II DE EXCEL Parcial: I Nombre de la Materia: Computación II Nombre del profesor: Evelio Calles Pérez Nombre de la Licenciatura: Enfermería Cuatrimestre: II

## **EXCEL** 1.1 CONCEPTOS BASICOS

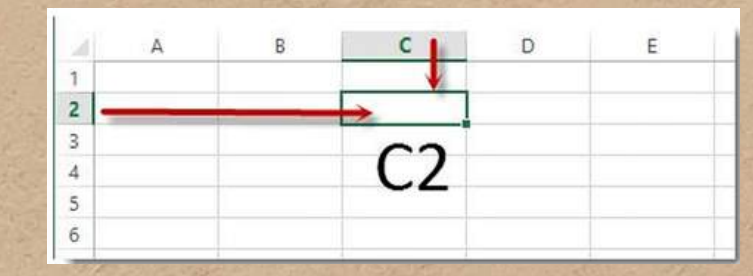

Puedo tener todo un párrafo dentro de una celda La celda puede tener un tamaño más grande o más pequeño de lo que aparecen por defecto

3

#### LA CELDA

- Es la unidad de trabajo dentro de una hoja de cálculo, donde se ingresan datos o fórmulas.
- Se identifican por una coordenada basada en la columna (letra) y la fila (número), por ejemplo, A1.

В

C

D

## LA CELDA ACTIVA

Es la celda actualmente seleccionada y resaltada con un borde verde.
Solo una celda puede estar activa en un momento dado.

| LISTO |                       |                  |
|-------|-----------------------|------------------|
| 4 F   | Hoja1                 | $( \mathbf{+} )$ |
| 32    |                       |                  |
| 31    |                       |                  |
| 30    |                       |                  |
| 29    |                       |                  |
|       | and the second second |                  |

## LA HOJA DE CÁLCULO

- Conjunto de celdas organizadas en filas (numeradas) y columnas (letras).
- Cada hoja de cálculo contiene más de un millón de filas y más de 16,000 columnas.
- Su nombre puede modificarse haciendo doble clic sobre la pestaña de la hoja.

Formato Dar formato Estilos de condicional - como tabla - celda -

Estilos

## EL LIBRO DE TRABAJO

Diseño de página

- 31 - A

- 11 - A A

Dar formato Estilos de como tabla \* celda \*

Estilos

N K S - H - 🖄 - A -

Fuente

- 11

Inicio

Calibri

1 1

Formato

condicional \*

Insertar

K § - 1

Calibri

N

Es el archivo de Excel que contiene una o más hojas de cálculo. Libro1 - Excel

Se pueden agregar, eliminar y renombrar hojas dentro del mismo libro.

Fórmulas

A A = = 
 Ajustar texto

Datos

• 手 著 署 課 課 🛃 Combinar y centrar \*

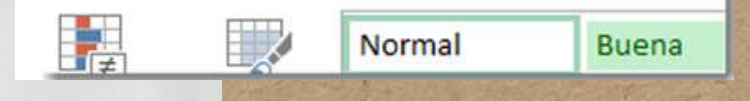

Σ-

.

2-

Eliminar

Formato

m

Ordenar Buscary y filtrar \* seleccionar

Modifical

Portapapeles 🖟

~ % 000 58 28

Número

FS.

### **1.2 INICIO DE MICROSOFT EXCEL**

Texto

- % 000 % -8

Vista

Revisar

Excel se compone de una interfaz con varias herramientas organizadas en pestañas

- **Portapapeles:** Funciones de copiar, cortar y pegar.
- Fuente: Permite cambiar el tipo, tamaño y color de letra, aplicar negrita, cursiva y subrayado.
- Alineación: Ajusta la posición del contenido dentro de la celda.
- **Número:** Permite formatear los datos como moneda, porcentaje, fecha, entre otros.
- **Estilos:** Aplicación rápida de formatos predefinidos a las celdas.
- **Celdas:** Opciones para insertar, eliminar o modificar filas y columnas.

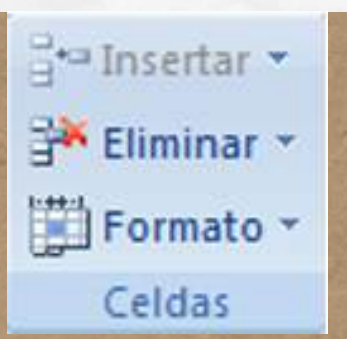

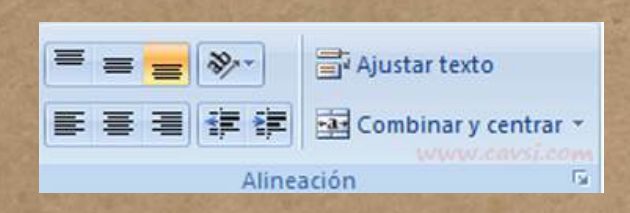

Texto

œ

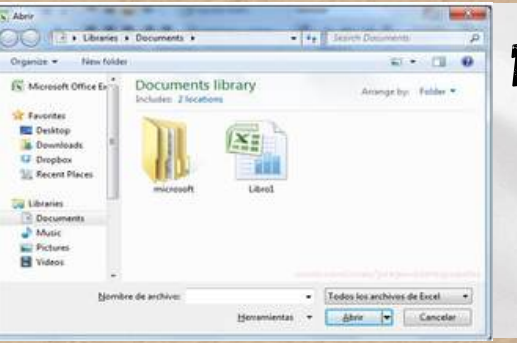

12

### 1.3 ABRIR UN LIBRO DE TRABAJO

Para abrir un libro previamente guardado: 1.1r al menú Archivo > Abrir.

- 2. Buscar el archivo en la ubicación deseada.
- 3. Seleccionarlo y hacer clic en Abrir.

#### **1.4 INTRODUCCIÓN Y EDICIÓN DE DATOS**

- Se pueden introducir datos numéricos, textos y fechas en las celdas.
- Para modificar datos, basta con hacer doble clic en la celda o presionar F2.
- Para eliminar datos, se selecciona la celda y se presiona Supr o Retroceso.

|    | A       | B        | C                 | D               |
|----|---------|----------|-------------------|-----------------|
| 1  | FACTURA | VENDEDOR | CONCEPTO          | CLIENTE         |
| 32 | 282830  | María C. | billete aéreo     | Sandra López    |
| 33 | 282831  | Juan P.  | paquete combinado | José Varela     |
| 34 | 282831  | Pedro M. | 3 noches de hotel | Virginia Suárez |

## 1.5 CREACIÓN DE FÓRMULAS PARÀ CALCULAR VALORES

Excel permite el uso de fórmulas matemáticas y funciones predefinidas.

#### Operadores matemáticos:

- Suma (+) = A1 + B1
- Resta (-) =A1 B1
- Multiplicación (\*) =A1 \* B1
- División (/) =A1 / B1
- Porcentaje (%) =A1 \* 50%
- Exponente (^) =A1^2
- Operadores de comparación:
  - Mayor que (>)
  - Menor que (<)</li>
  - Igual (=)
  - Diferente (<>)
- Ejemplo de fórmula:
  - =SUMA(A1:A10) Suma los valores de la celda A1 hasta A10.

## 1.6 DAR FORMATO A LOS DATOS

- Formato de número: Permite establecer el tipo de dato en la celda (moneda, porcentaje, fecha, etc.).
- Fuente y alineación: Se puede cambiar el color, tamaño y posición del texto dentro de la celda.
- **Bordes y relleno:** Excel permite aplicar bordes y colores de fondo a las celdas para mejorar la presentación.

## 1.7 CREACIÓN DE UN GRÁFICO

Los gráficos representan datos de manera visual. Tipos de gráficos disponibles:

- Barras: Comparaciones entre valores.
- Líneas: Tendencias a lo largo del tiempo.
- Pastel: Distribución de datos en porcentajes.
- Columnas: Comparaciones de valores

| 1 | A                     | В         |    | С          | D             |
|---|-----------------------|-----------|----|------------|---------------|
| 1 | Producto 💌            | T1        | Ψ. | T2 💌       | Total gener 🕶 |
| 2 | Chocolate             | 744,60    | €  | 162,56 €   | 907,16 €      |
| 3 | Ositos de goma        | 5079,60   | €  | 1249,20 €  | 6328,80 €     |
| 4 | Pan escocés           | 1267,50   | €  | 1062,50 €  | 2330,00 €     |
| 5 | Sir Rodney's Scones   | 1418,00   | €  | 756,00 €   | 2174,00 €     |
| 6 | Tarta de azúcar       | 4728,00   | €  | 4547,92 €  | 9275,92 €     |
| 7 | Galletas de chocolate | 943,89    | €  | 349,60 €   | 1293,49 €     |
| 8 | Total                 | 14 181,59 | €  | 8 127,78 € | 22 309,37 €   |
|   |                       |           | _  |            |               |

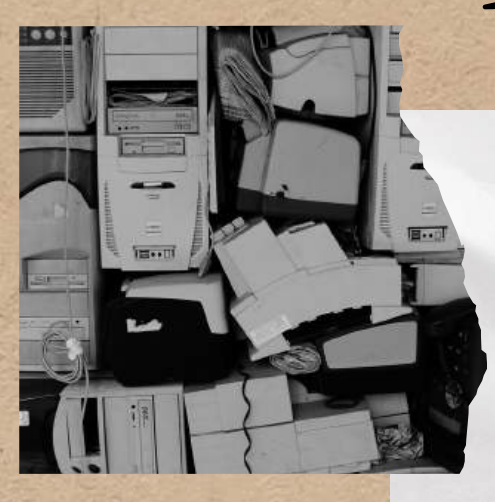

## 1.7.1 UTILIZACIÓN DEL LIBRO DE TRABAJO

Un libro de trabajo en Excel es un archivo que puede contener múltiples hojas de cálculo. Permite organizar y almacenar datos relacionados dentro de un mismo archivo.

- Cada libro tiene al menos una hoja, pero se pueden agregar más según sea necesario.
- Navegación entre hojas: Se realiza usando las pestañas ubicadas en la parte inferior de la pantalla.
- Edición de hojas: Se pueden agregar, eliminar, renombrar y mover dentro del libro.
- Formato del libro: Se pueden establecer configuraciones como protección con contraseña o permisos de acceso.

## 1.7.2 FUNCIONAMIENTO DE UN LIBRO DE TRABAJO

Cada hoja dentro del libro es independiente, pero puede estar vinculada a otras.

- **Referencias a otras hojas:** Se puede hacer referencia a datos de otra hoja usando la sintaxis =*NombreHoja*!*Celda*, por ejemplo:
- =Hoja2!B3 traerá el contenido de la celda B3 de la hoja llamada "Hoja2".
- Agrupar hojas: Es posible trabajar en varias hojas simultáneamente seleccionándolas con Ctrl + clic en sus pestañas.

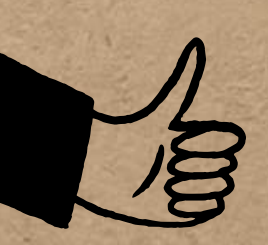

#### ----

• **Guardar el libro:** Se recomienda guardar el archivo en formato .xlsx para conservar todas sus funciones, o en .xls si se necesita compatibilidad con versiones antiguas.

#### 1.7.3 DESPLAZAMIENTO EN UN LIBRO DE TRABAJO

Para moverse dentro de un libro de trabajo existen varias opciones:

#### Métodos de desplazamiento

#### Con el mouse:

- Hacer clic en las pestañas inferiores para cambiar de hoja.
- Usar la barra de desplazamiento horizontal o vertical.

#### Con el teclado:

- Ctrl + AvPág: Cambia a la siguiente hoja.
- Ctrl + RePág: Regresa a la hoja anterior.
- Ctrl + Flechas: Mueve el cursor al extremo de un rango de datos.

#### Uso de la función "Ir a" (Ctrl + G o F5)

- Permite moverse rápidamente a una celda específica.
   Búsqueda rápida (Ctrl + B)
  - Encuentra valores o fórmulas dentro de las hojas.

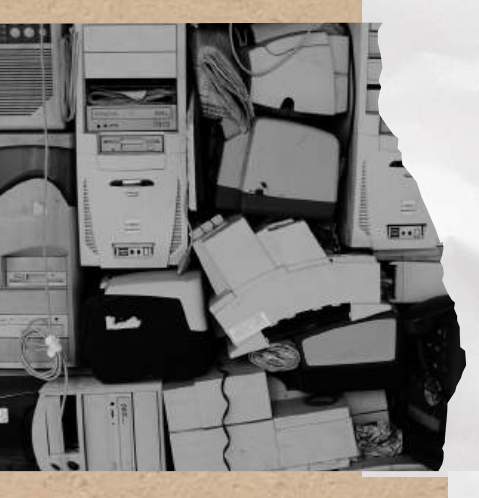

🔁 Nueva ventana 🛛 🚞 Dividir

🗕 Organizar todo 📃 Ocultar

ILWA.W.

Mostrar 🗌

Ventana

📰 Inmovilizar 👻

CC

46

G ...

Ctrl

Cambiar

ventanas

## 1.7.4 MOVER Y COPIAR HOJAS

Las hojas dentro de un libro pueden ser reorganizadas, copiadas o movidas entre libros de trabajo.

#### Métodos para mover una hoja dentro del mismo libro:

- 1. Hacer clic en la pestaña de la hoja y arrastrarla a la posición deseada.
- 2. Hacer clic derecho sobre la pestaña de la hoja y seleccionar Mover o copiar.

#### Copiar una hoja dentro del mismo libro:

- 1. Hacer clic derecho en la pestaña de la hoja.
- 2. Seleccionar Mover o copiar.
- 3. Marcar la casilla Crear una copia.
- 4. Seleccionar la ubicación de la copia.

#### Mover o copiar una hoja a otro libro de trabajo:

- 1. Abrir ambos libros de trabajo.
- 2. Hacer clic en Mover o copiar desde la hoja de origen.
- 3. Seleccionar el otro libro de trabajo en la lista desplegable.
- 4. Indicar si se moverá o copiará.

## 1.7.5 ORGANIZAR VENTANAS DE UN LIBRO DE TRABAJO

Cuando se trabaja con múltiples libros de Excel, es útil organizar las ventanas para visualizar varias hojas al mismo tiempo.

#### Opciones de organización: • Dividir la ventana:

- Permite ver diferentes partes de la misma hoja al mismo tiempo.
- Se activa desde Vista > Dividir.
  - Ver en paralelo:
- Permite comparar dos hojas de Excel lado a lado.
- Se activa desde Vista > Ver en paralelo.
  - Cascada o mosaico:
- Permite organizar varios libros abiertos en la pantalla.
- Se activa desde Vista > Organizar todo.

### 1.7.6 SELECCIÓN DE CELDAS Y COMANDOS

#### Tipos de selección de celdas:

- 1. Seleccionar una celda:
- Hacer clic sobre ella.
- 2. Seleccionar un rango de celdas:
- Clic en la primera celda y arrastrar hasta la última.
- 3. Seleccionar celdas no contiguas:
- Mantener presionada Ctrl y hacer clic en las celdas deseadas.
- 4. Seleccionar una fila o columna completa:
- Clic en el número de fila para seleccionar toda la fila.
- Clic en la letra de la columna para seleccionar toda la columna.
- 5. Seleccionar toda la hoja:
- Usar el botón en la esquina superior izquierda o presionar Ctrl + E.

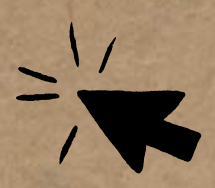

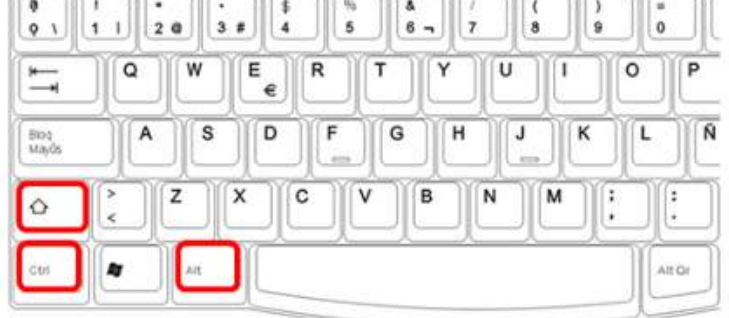

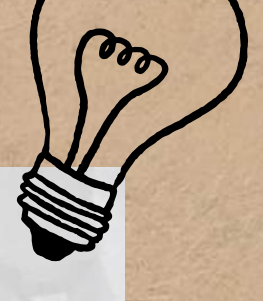

#### \*0 .00 8+ 80 Formato

¢

Tecla Ctrl

0

in

## **1.7.7 SELECCIÓN DE CELDAS Y** DESPLAZAMIENTOS DENTRO DE **UNA SELECCIÓN**

Después de seleccionar un conjunto de celdas, se puede navegar dentro de la selección con:

- Tabulador: Mueve la selección hacia la derecha.
- Shift + Tab: Mueve la selección hacia la izquierda.
- Enter: Baja a la siguiente celda.
- Shift + Enter: Sube a la celda superior.

## **1.7.8 SELECCIÓN DE COMANDOS**

Los comandos en Excel pueden ejecutarse con:

- La cinta de opciones (barra superior con pestañas y botones).
- Atajos de teclado, como Ctrl + C para copiar, Ctrl + V para pegar, etc.

#### 1.7.9 USO DEL TECLADO CON MICROSOFT EXCEL

Los atajos de teclado permiten trabajar más rápido:

Ctrl + C: Copiar.

Letra T

Serna Marín Ramirez Soto

Rúa Zapata

Maria Camila

Andrés uan Felip

Sara

Rafae

- Ctrl + V: Pegar.
- Ctrl + Z: Deshacer.
- Ctrl + Y: Rehacer.
- Ctrl + S: Guardar.
- Ctrl + P: Imprimir.
- F2: Editar una celda.

## 1.7.10 INTRODUCCIÓN DE DATOS

Se pueden ingresar tres tipos de datos en Excel:

- Texto: Letras y caracteres.
- Números: Enteros, decimales, fechas, horas.
- Fórmulas: Cálculos matemáticos y funciones.

## **1.7.11 PROCEDIMIENTO PARA LA** INTRODUCCIÓN DE DATOS

- Hacer clic en la celda y escribir el dato.
- Presionar Enter para confirmar o Esc para cancelar.
- Para autocompletar, Excel sugiere datos basados en entradas previas.

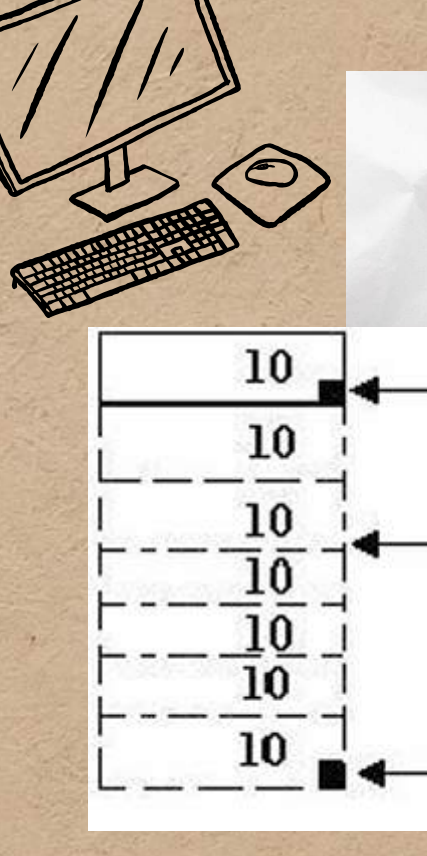

## 1.7.12 CELDAS ADYACENTES Y CREACIÓN DE SERIES

Excel permite rellenar celdas adyacentes con valores consecutivos:

- Arrastrando el controlador de relleno (esquina inferior derecha de la celda).
  - Ejemplos:Escribir "Lunes" en una celda, arrastrar hacia abajo y Excel completará "Martes, Miércoles...".
  - Escribir "1" en A1 y "2" en A2, arrastrar hacia abajo y Excel generará la secuencia "3, 4, 5...".

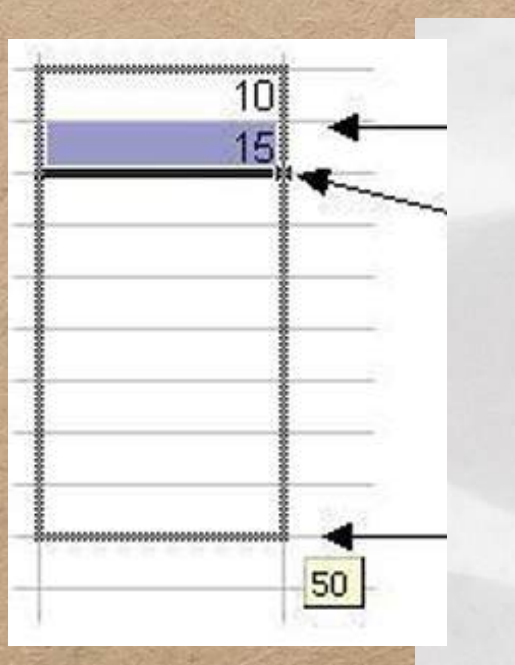

## 1.7.13 CREACIÓN DE TENDENCIAS Y PRONÓSTICOS SENCILLOS

- Excel permite proyectar datos hacia el futuro mediante tendencias lineales y exponenciales.
- Se accede desde Datos > Análisis > Pronóstico.
- Ejemplo: Si tenemos ventas de enero a junio, Excel puede predecir las ventas de julio en adelante basándose en el patrón de crecimiento.

## UNIDAD Z: ANALISIS Y FORMATO DE DATOS

| (N  | - 1 <b>- 1</b> |                                                                                                    |   |  |
|-----|----------------|----------------------------------------------------------------------------------------------------|---|--|
|     | A              | В                                                                                                    | c |  |
| 1   |                |                                                                                                    |   |  |
| 2   |                |                                                                                                    |   |  |
| 3   |                | 35                                                                                                    |   |  |
| 4   |                | 45                                                                                                    |   |  |
| 5   |                | =B3+B4                                                                                                    |   |  |
| 100 |                | Land and the second second sec |   |  |

## 2.1 ANÁLISIS DE DATOS UTILIZANDO FÓRMULAS

#### Análisis estadístico:

=PROMEDIO(A1:A10): Calcula el promedio de un rango de celdas. =MEDIANA(A1:A10): Determina el valor central de un conjunto de datos.

=MODA(A1:A10): Encuentra el valor más frecuente en un rango.

#### • Análisis condicional:

=SI(A1>100, "Alto", "Bajo"): Evalúa si un número es mayor que 100 y asigna una etiqueta.

=CONTAR.SI(A1:A10, ">50"): Cuenta las celdas con valores mayores a 50.

#### • Búsqueda de información:

=BUSCARV(102, A2:C10, 2, FALSO): Busca un valor específico en una tabla y devuelve el dato correspondiente.

=INDICE(A1:C3,2,3): Devuelve el valor en la fila 2 y columna 3 de un rango.

#### • Fórmulas financieras:

=PAGO(0.05/12, 60, -10000): Calcula el pago mensual de un préstamo.

| Para<br>cop | a una<br>iar: | fórmu | ıla qu | e se va a |
|-------------|---------------|-------|--------|-----------|
|             | A             | В     | С      |           |
| 1           |               |       |        |           |
| 2           |               | -     |        | 2         |
| 3           |               |       |        |           |

| \$A\$1 (columna absoluta y fila absoluta)  | \$A\$ |
|--------------------------------------------|-------|
| A\$1 (columna relativa y fila<br>absoluta) | C\$1  |
| \$A1 (columna absoluta y fila relativa)    | \$A3  |
| A1 (columna relativa y fila                | C3    |

Si la referencia es

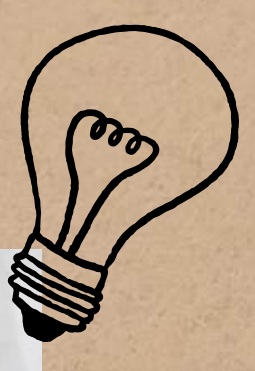

## 2.2 MOVER, COPIAR FÓRMULAS Y REFERENCIAS

Las fórmulas pueden ser movidas o copiadas, manteniendo o modificando las referencias a las celdas.

#### Diferencias entre mover y copiar:

- Mover: Se traslada la fórmula sin alterar su referencia.
- **Copiar**: Se duplica la fórmula, pero las referencias pueden cambiar según el tipo:
  - Relativas: Se ajustan según la nueva ubicación.
     Ejemplo: =A1+B1 cambia a =A2+B2 si se copia a la siguiente fila.
  - **Absolutas** (\$): Mantienen la referencia original. Ejemplo: =\$A\$1+B1 siempre tomará el valor de A1.

## MÉTODOS PARA MOVER O COPIAR FÓRMULAS:

- 1. **Con el mouse:** Arrastrando el borde de la celda seleccionada.
- 2. Con atajos de teclado:Ctrl + X y Ctrl + V para mover.
- Ctrl + C y Ctrl + V para copiar.
- 3. **Usando Pegado especial:**Permite copiar solo los valores, la fórmula o el formato.

## 2.3 USO DEL BOTÓN AUTOSUMA

El botón AutoSuma ( $\Sigma$ ) permite realizar cálculos rápidos sobre un conjunto de datos.

Operaciones disponibles con AutoSuma:

- **Suma** (=SUMA(A1:A10)): Suma los valores de un rango.
- **Promedio** (=PROMEDIO(A1:A10)): Calcula la media de los valores.
- **Contar** (=CONTARA(A1:A10)): Cuenta el número de celdas no vacías.
- **Máximo** (=MAX(A1:A10)): Encuentra el valor más alto en un conjunto de datos.
- **Mínimo** (=MIN(A1:A10)): Encuentra el valor más bajo en un conjunto de datos.

|    | A       | В     | C             |
|----|---------|-------|---------------|
| 1  | PEDIDOS | Enero | Febrero       |
| 2  | Оххо    | 200   | 120           |
| 3  | Gumosa  | 300   | 250           |
| 4  | Soriana | 200   | 270           |
| 5  | HEB     | 300   | 150           |
| 6  | Gigante | 200   | 120           |
| 7  | WalMart | 300   | 200           |
| 8  |         |       |               |
| 9  |         | Tot   | al de pedidos |
| 10 |         |       |               |
|    | 1       |       | 341           |

#### Cómo usar AutoSuma:

- 1. Seleccionar la celda donde se quiere el resultado.
- 2.Hacer clic en el botón AutoSuma (Σ) en la pestaña Inicio.

| 375          |    |
|--------------|----|
|              | Λ  |
| in the state |    |
| 1            | 1_ |
|              |    |
| 1.20         | 10 |
|              | 10 |
|              | 0  |

| PEDIDOS | Enero | Febrero |
|---------|-------|---------|
| Оххо    | 200   | 120     |
| Gumosa  | 300   | 250     |
| Soriana | 200   | 270     |
| HEB     | 300   | 150     |
| Gigante | 200   | 120     |
| WalMart | 300   | 200     |

Alrededor de las celdas seleccionadas, aparece una linea punteada 3.Excel

- seleccionará
- automáticamente un rango de datos
- (se puede modificar si es necesario).
- 4. Presionar Enter.

## 2.4 USO DEL ASISTENTE PARA FUNCIONES

El asistente para funciones en Excel permite buscar y aplicar funciones sin necesidad de escribirlas manualmente.

#### Cómo utilizar el asistente para funciones:

- 1. Seleccionar la celda donde se desea ingresar la función.
- 2. lr a la pestaña Fórmulas > Insertar función.
- 3. En el cuadro de diálogo, seleccionar la categoría de la función deseada (matemáticas, estadísticas, lógicas, etc.).
- 4. Ingresar los valores requeridos y hacer clic en Aceptar.

#### 2.4.1 EDICIÓN DE UNA HOJA DE CÁLCULO

Permite modificar datos, ajustar formatos y mejorar la presentación de la información.

#### Opciones de edición:

- Eliminar filas o columnas: Se puede hacer desde la pestaña Inicio > Eliminar.
- Combinar celdas: Opción en Inicio > Alineación > Combinar y centrar.
- Formato condicional: Resalta celdas según reglas establecidas (por ejemplo, valores mayores a 100 en rojo).

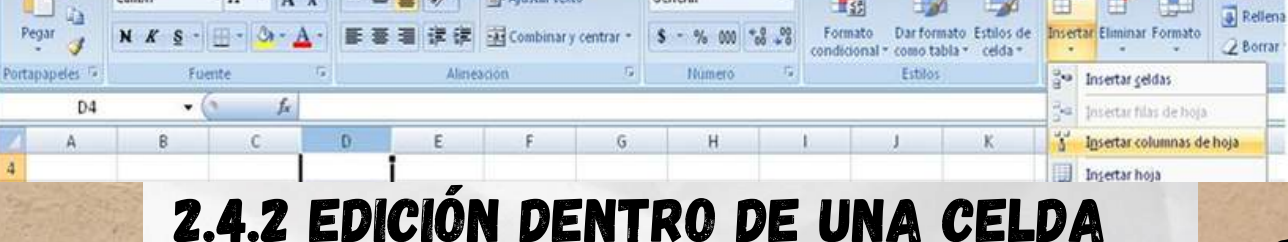

General

EXCEL

- 11 - 🗛 🖈 🗮 🗃 🧱 🗞 - 🚰 Ajustar texto

Calibri

10 1-13

Todo utilizando el tema de origen
 Todo excepto bordes

🗇 Formatos de números y fórmulas

Aceptar Cancelar

Pormatos de números y valores

Ancho de las columnas

Multiplica

Iranspone

O Divide

O Todo

Valores

Formato

Comentaria

🔿 Yalidació

Minguna

🕐 Restar

Pegar vinculos

#### Hacer doble clic en una celda o presionar F2 para editar su contenido.

- Eliminar contenido:Supr: Borra el contenido sin modificar el formato.
- Borrar todo: Borra datos, formato y comentarios.

### 2.4.3 COPIAR, MOVER CELDA

.

4

P 🔻 🔳

Σ Autosu

elleno Protege Ror de Trama:

Efectgs de relena.... Más colores....

100 IS

Aceptar Cancelar

imeria A

•

Aceptar Cancelar

- Copiar (Ctrl + C): Duplica el contenido.
- Mover (Ctrl + X): Traslada el contenido.
- Pegar (Ctrl + V): Inserta el contenido copiado o cortado.

#### 2.5 DAR FORMATO A UNA HOJA DE CÁLCULO

Permite personalizar la apariencia de los datos.

#### Opciones de formato:

- Negrita (Ctrl + N), cursiva (Ctrl + K), subrayado (Ctrl + U).
- Color de fuente y fondo.
- Bordes y sombreados.

Vista

Revisar

譯 課 Oombinar y centrar

📑 Ajustar texto

Datos

Alineación

39--

Formulas

• Formato de números (moneda, porcentaje, fecha).

#### 2.5.1 DAR FORMATO A LOS DATOS PARA LOGRAR LA APARIENCIA DESEADA

Excel ofrece opciones avanzadas de formato:

- Fuente: Tipo, tamaño y color del texto.
- Alineación: Posición del texto en la celda.
- Número: Aplicar formato de moneda, porcentaje o fecha.

## 2.5.2 ANCHO DE LAS COLUMNAS Y DEL ALTO DE LAS FILAS

- Ajustar manualmente: Arrastrando el borde entre columnas o filas.
- Autoajustar: Haciendo doble clic en el borde.
- Ancho específico: Inicio > Formato > Ancho de columna.

### 2.5.3 ALINEACIÓN DE LOS DATOS EN UNA HOJA DE CÁLCULO

Opciones de alineación:

- Izquierda, centro, derecha.
- Vertical (arriba, medio, abajo).
- Girar texto (orientación diagonal o vertical)

| Número     | Alneación       | Fuente | Bordes  | Releno | Proteger |       |        |
|------------|-----------------|--------|---------|--------|----------|-------|--------|
| Alneación  | del texto       |        |         |        | - 7      | Orien | tación |
| Horizont   | :al:            |        |         |        |          |       |        |
| Genera     | 4               | × 5    | ingría: |        |          |       |        |
| Vertical:  |                 | 0      | 14      |        |          | T     |        |
| Inferior   | ÷               |        |         |        |          | x     | Text   |
| [] Distr   | buide justific. | sdo    |         |        |          | 1     |        |
| Control de | stexto          |        |         |        |          | ľ     |        |
| A A Jus    | tar teyto       |        |         |        |          | L     | • •    |
| Eled       | ucir hasta ajus | tar    |         |        |          | 0     | -      |
| E Com      | binar celidas   |        |         |        |          |       |        |
| De derech  | a a izquienda   |        |         |        |          |       |        |
| Direcció   | n del texto:    |        |         |        |          |       |        |
| Carter     |                 |        |         |        |          |       |        |

Aceptar Cance

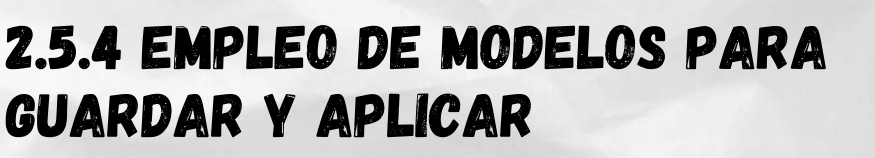

Los modelos permiten reutilizar formatos prediseñados en Excel.

Se guardan en Archivo > Guardar como > Plantilla de
 Excel.

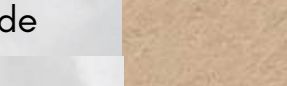

▼ ×

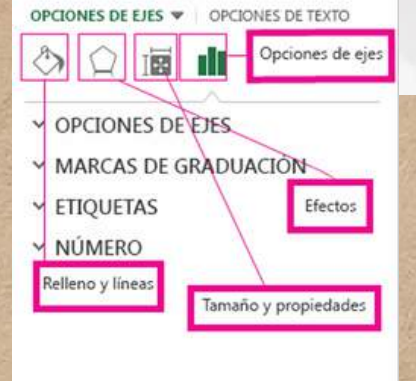

Formato de ejes

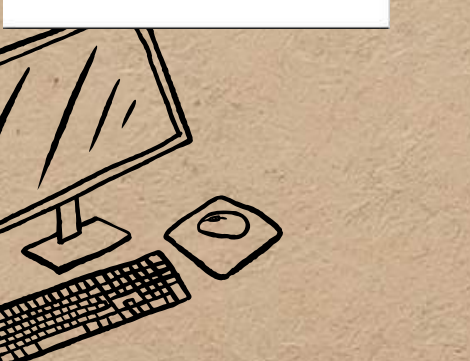

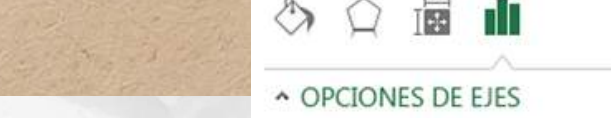

Formato de ejes

OPCIONES DE EJES 🔻 🛛 OPCIONES DE TEXTO

#### 2.5.5 DAR FORMATO A UN OBJETO GRÁFICO

Excel permite agregar imágenes y gráficos con opciones de personalización como:

- Colores y estilos predefinidos.
- Sombras y efectos 3D.
- Bordes y transparencias.

### 2.5.6 PREPARACIÓN DE LO QUE DESEAS IMPRIMIR

Antes de imprimir un documento, se debe configurar correctamente:

- Área de impresión: Seleccionar el rango de celdas a imprimir.
- Márgenes y orientación: Horizontal o vertical.
- Encabezados y pies de página: Personalizar información adicional.
- Vista previa: Revisar antes de imprimir con Ctrl + P.

#### Configuración

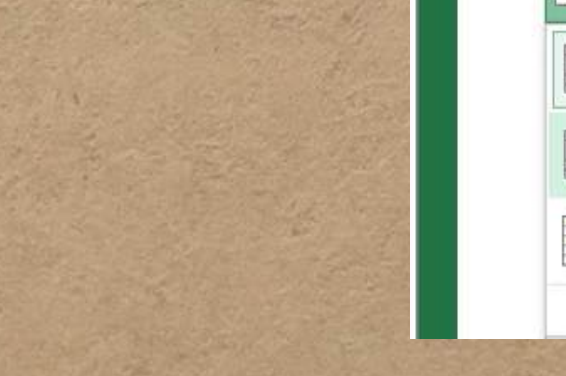

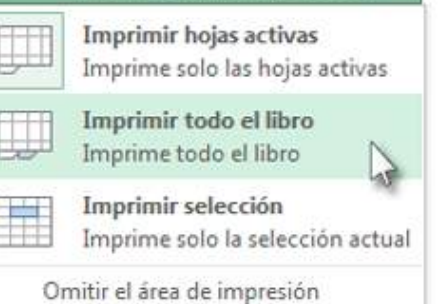

Imprime solo las hojas activas

Imprimir hojas activas

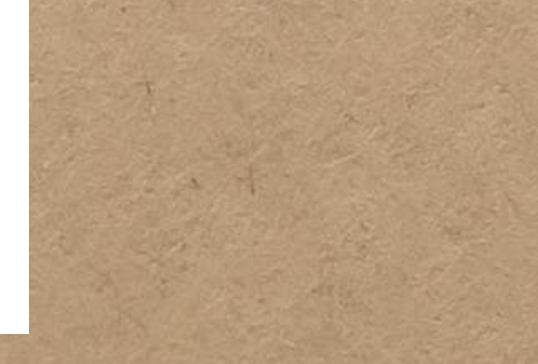

#### **BIBLIOGRAFIA:**

ANTOLOGIA UDS (2025): https://fileservice.s3mwc.com/storage/uds/biblioteca/2025/01/7iVFO NJIIJ3rulUYXPjW-LC-LEN205\_COMPUTACION\_II.pdf